## v2013.05.26

This document goes over how to setup your automatic download of the community created data packages. Doing the following steps will allow you to get updates from the Hero Lab community just like how you get official updates from Hero Lab. This feature is called the *Powered by Hero Lab* and is very easy to use.

1. Start Hero Lab software and at the "Select a Game" window click on the "Find Updates" button in the bottom left corner.

| Select a Game                                      |                                                   |                                |                     |  |  |
|----------------------------------------------------|---------------------------------------------------|--------------------------------|---------------------|--|--|
| 3.5<br>d20 OGL<br>d20 System                       | Pathfinder<br>Roleplaying Game<br>pathfinderstary | Pathfinder<br>Roleplaying Game | Load                |  |  |
| 3.5<br>d20 OGL<br>d20 System<br>d20_16b2           | Pathfinder<br>Roleplaying Game                    | Pathfinder<br>Roleplaying Game | Import File<br>Help |  |  |
| Pathfinder<br>Roleplaying Game                     |                                                   |                                |                     |  |  |
| Hero Lab is up to<br>No new updates are available. | date.                                             | Ś                              | Find Updates        |  |  |

2. A new window will now open called "Latest Updates". Click on the "Add Source" button at the bottom left of the screen.

| lame of Update                      | Date         | Description                                                      |
|-------------------------------------|--------------|------------------------------------------------------------------|
| Hero Lab (V3.8a)                    | 16-Sep-2011  | Bug fixes, Fantasy Grounds output added                          |
| PDF Plug-In (V1.5)                  | 16-Jun-2010  | Plug-In that enables printing character sheets to PDF files      |
| Hero Images (V1.3)                  | 14-Jul-2010  | Nearly 300 character images from different genres, ready to use. |
| Shadowrun (V1.6)                    | 19-Sep-2011  | Added full stats for Spirits.                                    |
| Vorld of Darkness (V2.23)           | 16-Sep-2011  | Updated for Hero Lab 3.8a.                                       |
| Pathfinder Role-Playing Game (V6.4) | 16-Sep-2011  | Added Pathfinder #50 and Fantasy Grounds output                  |
| Savage Worlds with Source (V1.14)   | 16-Sep-2011  | Updated for Hero Lab 3.8a.                                       |
| Mutants & Masterminds (2nd) (V4.8)  | 16-Sep-2011  | Updated for Hero Lab 3.8a.                                       |
| Mutants & Masterminds (3rd) (V1.5)  | 16-Sep-2011  | Updated for Hero Lab 3.8a.                                       |
| Call of Cthulhu (V1.7)              | 16-Sep-2011  | Updated for Hero Lab 3.8a.                                       |
| 120 System (V4.0)                   | 16-Sep-2011  | Added full spell descriptions and Fantasy Grounds output         |
| 4th Edition (V3.8)                  | 16-Sep-2011  | Updated for Hero Lab 3.8a.                                       |
| Shadow d20 (v1.2)                   | 19-Sep-2011  | New features and tested with v6.4 of pathfinder                  |
| _awful_G d20(v1.6)                  | 22-Aug-2011  | Additional DnD 3.5 and Dragonlance books.                        |
| GRC Modern Heroes (V1.5)            | 18-Aug-2011  | The Modern Path: Heroes of the Modern World 2.0                  |
| Ontions: Add Source                 | Auto-confirm | n downloads and imports                                          |
| options. And source                 | Auto-commin  | Show All opdates                                                 |

3. A new window called "Choose Update Sources" will open. Press the "New Source" button.

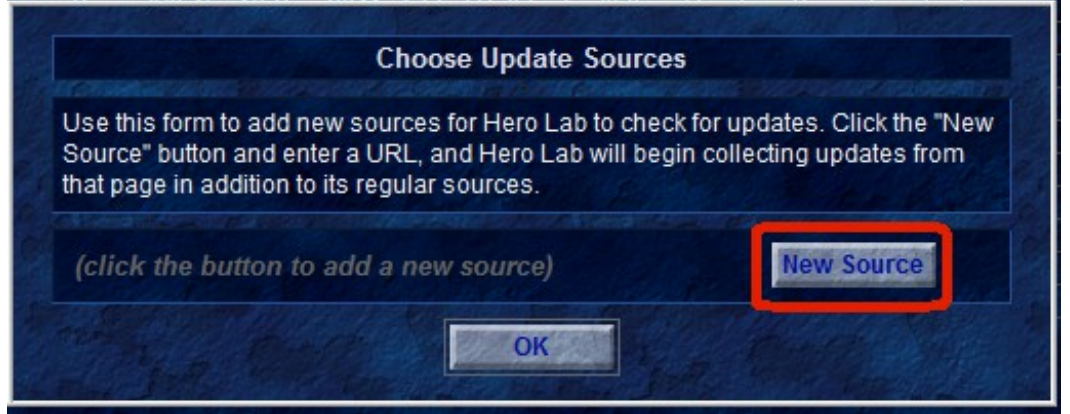

- 4. In the new window type in the full URL of where you would like to check for updates. The URL has to end in some type of .xml document
  - a) For the d20pfsrd Community Projects use the following URL:
    - 1 http://www.shadowsoftware.net/herolab/d20pfsrd/updates.xml

| Choose a new URL to use for updates |                               |  |
|-------------------------------------|-------------------------------|--|
| tp://www.shadowsoftware.ne          | t/herolab/d20pfsrd/updates.xm |  |
|                                     |                               |  |

- 5. Press the blue **OK** button and press the blue **OK** button again to get past the information message.
- 6. To activate this new feature you <u>MUST</u> restart Hero Lab.
- 7. On the first screen where you can select different Games press the blue button on the right marked "Find Updates" which will then show this window:

| FREE ADV<br>Adventureawee             | ENT<br>k.com/fr | URE!                                                                    |      |
|---------------------------------------|-----------------|-------------------------------------------------------------------------|------|
| me of Lindate                         | Date            | Description                                                             |      |
| Opfsrd - Community Bestiary (v2.12)   | 20-May-2013     | Adventure Path and 3PP Bestiary monsters by the HL Community.           |      |
| Opfsrd-Community Player Pack (v2.12 . | 20-May-2013     | 3PP AP and Paizo modules player pack.                                   |      |
| adowChemosh Adjustments (v2.3)        | 13-May-2013     | Useful adjustments for your pathfinder character                        |      |
| adam d20 (v1 40)                      | 12 May 2012     | Tected with v7.12 of pathfinder                                         |      |
| Opfsrd - Mythic Playtest (v1.11)      | 05-May-2013     | Paizo Mythic Playtest by ShadowChemosh                                  |      |
| wage Settings: 50 Fathoms (V1.4)      | 29-Apr-2013     | 50 Fathoms data file for Hero Labs                                      |      |
| ernity (V1.0)                         | 29-Apr-2013     | Alternity Character creator                                             |      |
| vage Settings: Hell on Earth (V2.6)   | 22-Apr-2013     | Hell on Earth: Reloaded data file for Hero Labs                         |      |
| vage Settings: High Space (V1.0)      | 20-Apr-2013     | StoryWeaver 's High-Space data file for Hero Lab                        |      |
| vage Settings: Deadlands Noir (V3.2)  | 17-Apr-2013     | Deadlands Noir data file for Hero Lab                                   |      |
| vage Settings: Space 1889 (V1.2)      | 16-Apr-2013     | Data files for Space 1889                                               |      |
| RC Modern Heroes (V3.97)              | 12-Apr-2013     | Added, many bug fixes, lots of new material including the updated NMP I | MK., |
| midale's Pathfinder Sheet (V3.17)     | 06-Apr-2013     | Official-style character sheet for Pathfinder                           |      |
| vage Settings: Tour of Darkness (V1.4 | 27-Mar-2013     | Tour of Darkness data file for Hero Lab                                 |      |
| vage Settings: Pirates Spanish Main   | 27-Mar-2013     | Pirates of the Spanish Main data file for Hero Lab                      |      |
| 0pfsrd - Eberron (v2.0)               | 31-Jan-2013     | Eberron campaign setting for Pathfinder by RavenX and ShadowChemo       | s    |
| cientOne's Pathfinder Sheet (V4.9)    | 24-Oct-2012     | Highly customizable; requires a current browser                         |      |
| 0pfsrd - Dark Sun Setting (v1.1)      | 21-Oct-2012     | Dark Sun setting for Pathfinder by RavenX.                              |      |
| ptions: Add Source Au                 | uto-confirm o   | downloads and imports Show All Updates                                  |      |

8. On this new window you will now see updates that start with "**d20pfsrd** -". Click on the community package you wish to install and click the blue "**Download**" button to start the download. Once it is successfully downloaded you will be presented with a new window similar to this one:

| Import New Data Files I                                                                                                    | nto Hero Lab                                                                                                    |  |
|----------------------------------------------------------------------------------------------------|----------------------------------------------------------------------------------------------------|--|
| File to Import: C:\ProgramData\Hero Lab\download\Communi<br>Game System: Community Bestiary Package - V2.11<br>Comments Included in Import File: | Files not replaced by import:<br>PFRPG_FGG_Sources_S2.1st,<br>PFRPG_Mythic_PlayTest_Sources.1st,<br>PFRPG_Sources_1st, AdvRace.pkg, APG.pkg,<br>Perspiced_pkg_Bentiang2.pkg                                                                                                    |  |
| Required HL Packages: Advanced Players Guide,<br>Bestiary 1, 2 & 3, Ultimate Combat, Ultimate Magic                                              | Bestary 1, prg, Bestary 2, prg, Bestary 5, prg,<br>Beta pkg, CampSetting 1, pkg, CampSetting 2,<br>pkg, CampSetting 3, pkg, CampSetting 4, pkg,<br>CampSetting 5, pkg, CampSetting 8, pkg,<br>CampSetting 9, pkg, CompArmory pkg,<br>CampSetting 9, pkg, CompArmory pkg,<br>CompGolarion 1, pkg, CompGolarion 2, pkg,<br>CompGolarion 3, pkg, CompGolarion 4, pkg,<br>CompGolarion 3, pkg, CompRace 1, pkg,<br>CompGolarion 5, pkg, CompRace 1, pkg,<br>CompRace 2, pkg, CompRegion 1, pkg,<br>CompRegion 2, pkg, FGGTomeHC, pkg,<br>KPMidBest, pkg, Pathcore, pkg, Playtest, pkg,<br>UltCombat, pkg, UlttBquip, pkg, UlttMagic, pkg,<br>config. cfo |  |
| Chapter 1 and 2 Reign of Winter added! Book 4 of Way of the Wicked added.                                                                        |                                                                                                    |  |
| Date of Newest File: Mon May 13 12:33:28 2013 Folder for Game System: pathfinder Change                                                          |                                                                                                    |  |
| THE CONTRACTOR OF THE CONTRACTOR                                                                                                    | Files added or replaced by import:                                                                                                    |  |

- 9. This new window shows you information about the import that you are about to do. On the right side is a list of files that are going to be imported. There are comments to let you know some of the highlights for what was changed or added with this update.
  - a) If you wish to install into the default directory, which in this case is **Pathfinder**, you can simply click the blue button marked "**Start Import**" at this time to finish the install. If you have need to install into a different directory please see the very end

## Setup "Powered by Hero Lab"

of this document.

10. Once installed you can start the **Pathfinder** game like normal.

## Required HL Packages:

Some of the community packages require Hero Lab liceses past the CORE license. In example the Community Bestiary requires many other licenses. This list of required packages is listed on the install of each package after the wording "Required HL Packages:"

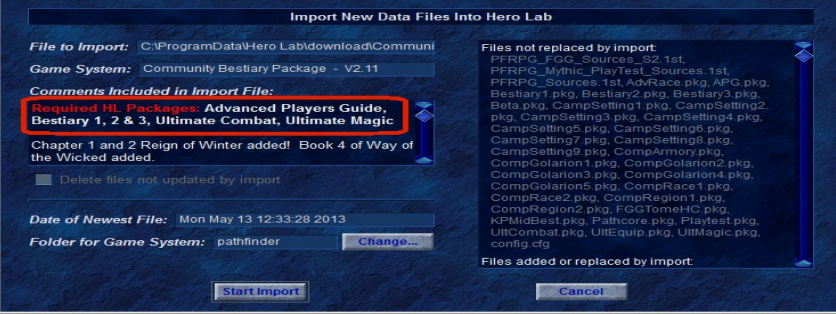

Please note that the installer is NOT smart enough to actually check for these packages. This is simply a NOTE I have manually entered to alert gamers of what is reuired.

## This step is only if you wish to install into a different directory

- If you wish to install into a different game directory then you will need to click on the blue button marked "Changed...". you will presented with a new small window that will let you type in the name of the folder. For example you have a test Pathfinder game folder named Pathfinder\_test. So in the small window you would type in Pathfinder\_test.
  - a) Press the blue "**OK**" button and then press the blue button marked "**Start Import**" to do the import into your custom game folder.